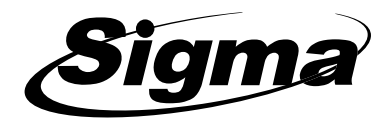

## G2 Wifi Gateway

Οδηγίες χρήσης

## Wifi Gateway για την AIRB-200

Συνδέεται στο Wifi δικτυο του χώρου και μέσω Bluetooth με την κηειδαριά AIRB200. Παρέχει τη δυνατότητα απομακρυσμένου εηέγχου της κηειδαριάς (ξεκηείδωμα) και την ηήψη ειδοποιήσεως σε πραγματικό χρόνο

- 1. Τοποθετείστε το Wifi Gateway κοντά στο Router του χώρου και τροφοδοτείστε το με το τροφοδοτικό που περιθαμβάνεται στη συσκευασία.
- 2. Ανοίξτε την εφαρμογή TTLOCK όπου έχετε ήδη καταχωρήσει την κλειδαριά AIRB-200

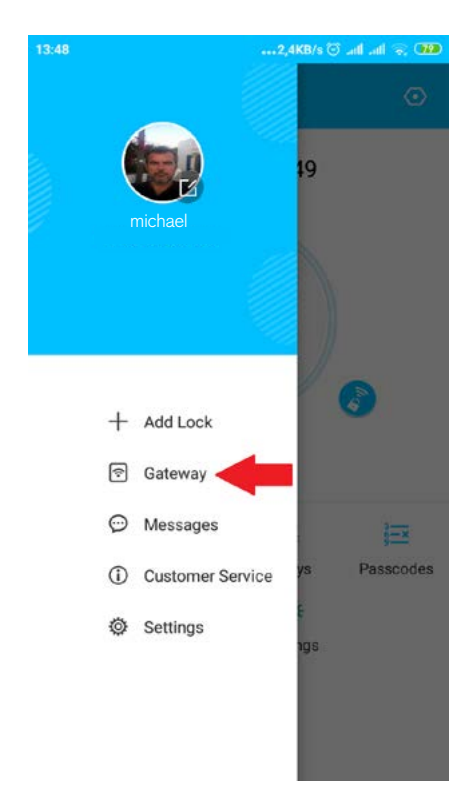

## 3. Επιλέγετε Gateway

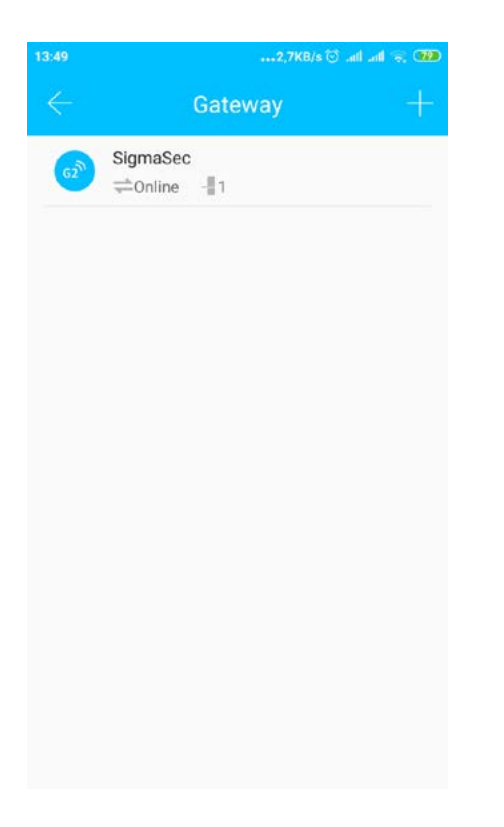

- 4. Επιλέγετε +
- 5. Επιθέγετε G2

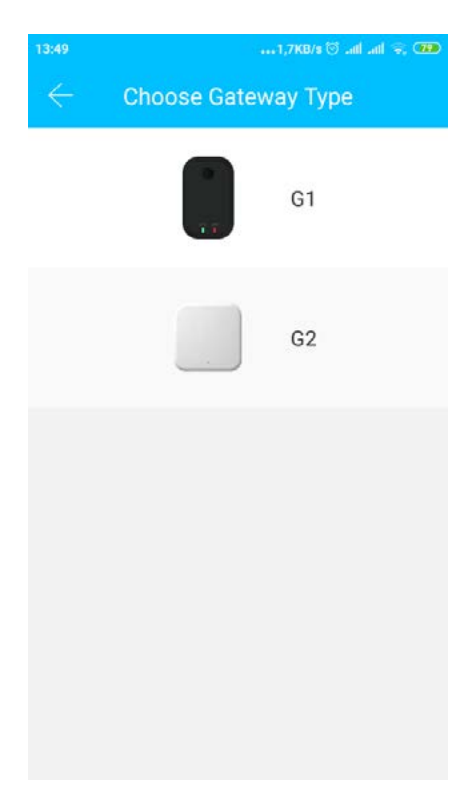

## 6. Επιθέγετε NEXT

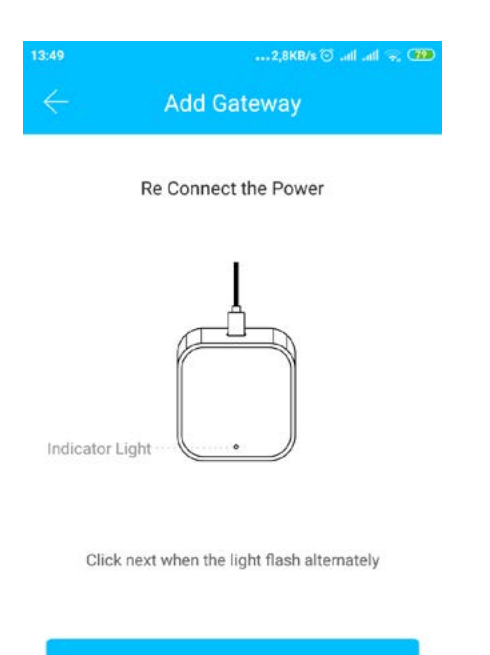

Next

- 7. Επιθέγετε το Wifi router του χώρου και εισάγετε User Name και Password
- Το Gateway έχει καταχωρηθεί και έχει αντιστοιχισθεί στην κλειδαριά AIRB200 του χώρου

| 13:50          | 5,3KB/s \$ 🗇 atl atl 👾 📆 |
|----------------|--------------------------|
|                | SigmaSec                 |
| Name           | SigmaSec >               |
| Status         | Online                   |
| wifi           | Sigma_AP_1st             |
| Nearby Locks   | 1>                       |
| Gateway Update | e >                      |
|                |                          |

Delete

 Μπορείτε να ενεργοποιήσετε το απομακρυσμένο ξεκιλείδωμα της θύρας από το παρακάτω μενού

| 13:52                | 0,7KB/s 🕈 😇 .all .all 🛜 🚥 |
|----------------------|---------------------------|
| $\leftarrow$ Set     | tings                     |
| Basics               | >                         |
| Gateway              | >                         |
| Unlock Remotely      | On >                      |
| Lock Sound           | >                         |
| Lock Clock           | >                         |
| Diagnosis            | >                         |
| Read Operation Recor | ds >                      |
| Firmware Update      | >                         |
| Attendance           |                           |
| Unlock Notification  |                           |
| De                   | lete                      |

Επιθέγοντας το παρακάτω εικονίδιο και κατόπιν Unlock Remotely.

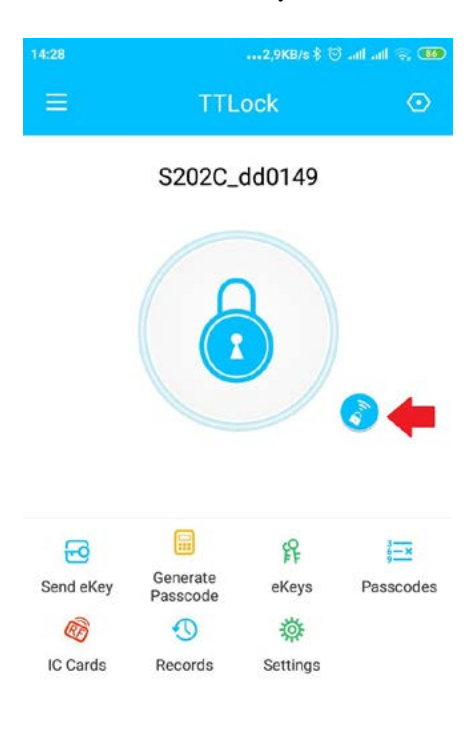

Θα εμφανισθεί το μήνυμα Unlocked Remotely Από το παρακάτω μενού επιθέγοντας Refresh βθέπετε τα συμβάντα

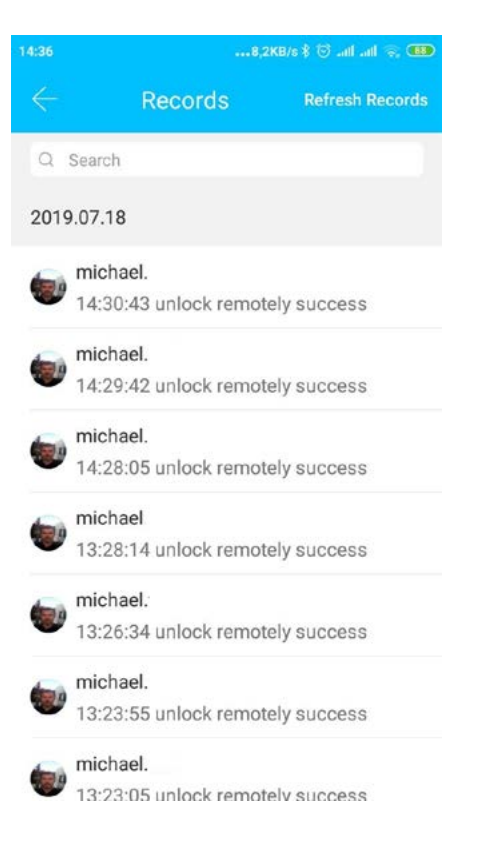

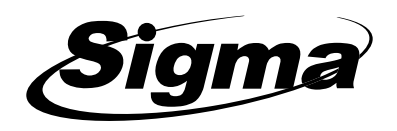